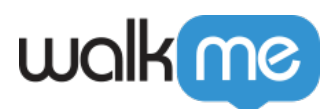

# <u>User Permissions in Workstation Console</u>

# **Brief Overview**

Edit access to <u>Workstation Console</u> pages based on user permissions. By limiting data access to necessary content and capabilities, we minimize the chance of user-generated errors.

In this article, we'll clear go over the required permissions for Console pages as well as the steps to efficiently grant these permissions.

| View Role                                                          | >         |
|--------------------------------------------------------------------|-----------|
| Role Name                                                          |           |
| Builder Role                                                       |           |
| Role Permissions<br>Select the levels of access the user will have | Expand Al |
| > 🇞 Administrative                                                 |           |
| > 🧭 Content                                                        |           |
| > <u>nîn</u> Data                                                  |           |
|                                                                    |           |

Do you have access to User Permissions?

Editing User Permissions is only for those with access to the Admin Center

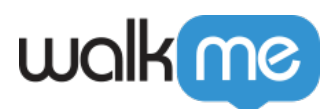

## Get to Know and Use

## Admin Center

Limiting Workstation Console pages based on <u>user permissions</u> is done in the <u>Admin Center</u>. Navigate to the Admin Center's Custom Roles tab to begin:

- 1. Go to the Admin Center:
  - US Admin Center
  - EU Admin Center
- 2. Select the Users & Roles tab
- 3. Select Roles & Permissions tab
- 4. Select **Predefined Roles** or **Custom Roles** based on which role you would like to edit permissions

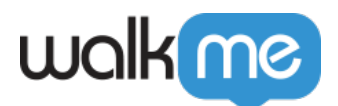

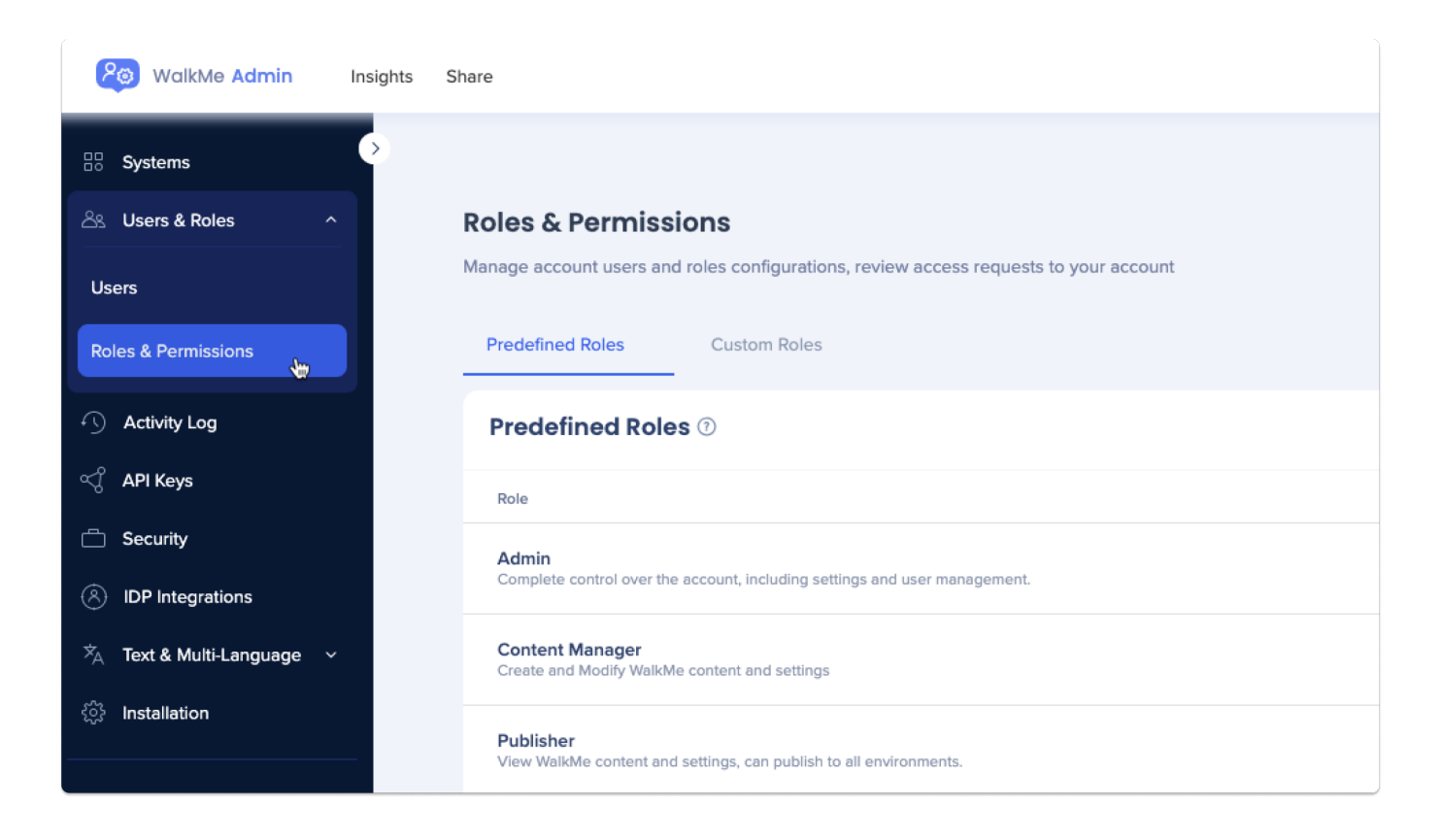

#### Need to Create a Custom Role?

Learn more about creating a custom role here.

### Edit User Permissions

#### Workstation Dashboard

Permission: The role permission is Data

• Insights Access: Allowed

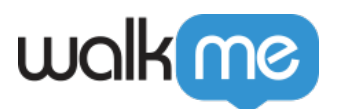

| > 🇞 Administrative |         |   |
|--------------------|---------|---|
| > 🧭 Content        |         |   |
| ∧ <u>n∏n</u> Data  |         |   |
| Insights Access 🕔  | Allowed | ~ |
|                    |         |   |

Press here to get step-by-step instructions

- 1. Click the desired role to edit
- 2. Click Data
- 3. Select the Allowed permission from the Insights Access dropdown
- 4. Click Save

#### Workstation Integrations, Workstation Deploy, Workstation Branding, Workstation Settings

These four pages all require the same user permission.

#### Permission: The role permission is Administrative

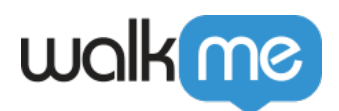

• Manager Users: Edit

| ∧ P Administrative |      |   |
|--------------------|------|---|
| Manage Users 🕔     | Edit | ~ |
| Manage Systems 🛈   | None | ~ |
| > 🧭 Content        |      |   |
| > <u>nîn</u> Data  |      |   |
| > 🗹 Publish        |      |   |

Press here to get step-by-step instructions

- 1. Click the desired role to edit
- 2. Click Administrative
- 3. Select the **Edit** permission from the Manage Users dropdown
- 4. Click Save

#### **Workstation Content**

The Content Manager aligns with the Menu Organizer permissions. These permissions are separated into separate functionalities.

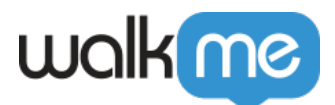

#### **Permissions:**

**Create and edit content (videos, articles, shuttles and onboarding tasks):** The role permission is **Content** 

• Manage Content: **Edit** 

**Changes to the menu structure (creating tabs, adding categories, adding items):** The role permission is **Content** 

• Manage Settings: Edit

Publishing the menu structure: The role permission is Publish

- Publish Content: All Environments
- Publish Settings: All Environments

Publishing the items: The role permission is Publish

• Publish Content: All Environments

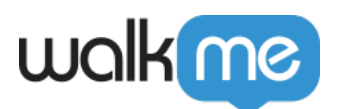

| > 冷 Administrative                |                  |   |  |  |
|-----------------------------------|------------------|---|--|--|
| <ul> <li>∧ (𝒴) Content</li> </ul> |                  |   |  |  |
| Manage Content 🕔                  | Edit             | ~ |  |  |
| Customize Templates & CSS 🕔       | None             | ~ |  |  |
| Manage Settings 🕔                 | Edit             | ~ |  |  |
| > <u>n]]n</u> Data                |                  |   |  |  |
|                                   |                  |   |  |  |
| Publish Content 🕔                 | All Environments | ~ |  |  |
| Publish Settings 🕔                | All Environments | ~ |  |  |
| Publish WM Version 🕔              | None             | ~ |  |  |

71 Stevenson Street, Floor 20 San Francisco, CA 94105 | 245 Fifth Avenue, STE 1501 New York, NY, 10016 | 421 Fayetteville St STE 215 Raleigh, NC 27601 www.walkme.com